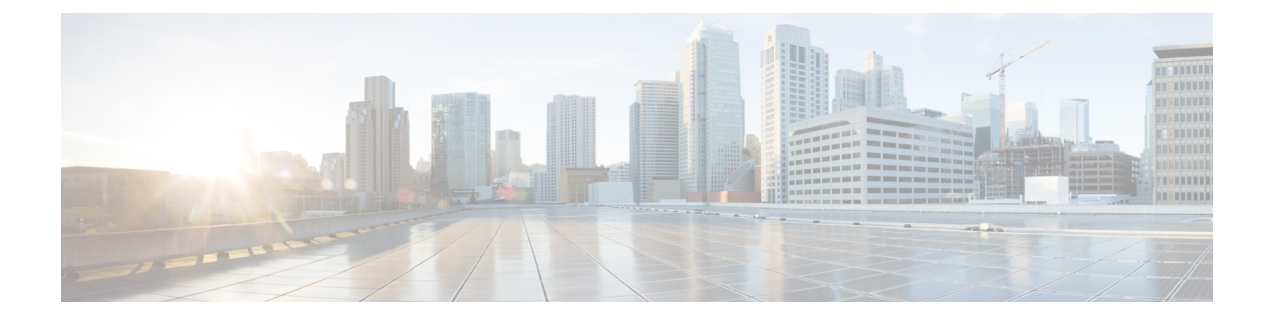

## SSH を介した Cisco Cloud Network Controller へのログイン

通常、セットアップウィザードを使用した Cisco Cloud Network Controller の構成で説明されて いるように、ブラウザを介して Cisco Cloud Network Controller にログインします。ただし、何 らかの理由で SSH 経由で Cisco Cloud Network Controller にログインする必要がある場合のため に、前のセクションで生成した SSH キーまたは SSH パスワード認証を使用して Cisco Cloud Network Controller にログインする方法について説明します。

- SSH キーを使用した Cisco Cloud Network Controller へのログイン (1ページ)
- SSH パスワード認証を使用した Cisco Cloud Network Controller へのログイン (3ページ)

## SSH キーを使用した Cisco Cloud Network Controller へのロ グイン

ステップ1 まだログインしていない場合は、Cisco Cloud Network Controller インフラ テナントの Azure アカウントに ログインし、Azure 管理コンソールに移動します。

## https://portal.azure.com/#home

- ステップ2 Azure 管理ポータルのメインページで、左側のナビゲーションバーの [すべてのサービス(All services)] リンクをクリックし、[仮想マシン(Virtual Machines)] リンクをクリックします。
- **ステップ3** [仮想マシン(Virtual Machines)] ページで Cisco Cloud Network Controller システムを見つけ、[パブリック IP アドレス(Public IP address)] 列に表示されている IP アドレスを見つけます。
- ステップ4 SSH キーを使用して Cisco Cloud Network Controller にログインします。

• Linux システムの場合、以下を入力して、Cisco Cloud Network Controller にログインします。

# ssh -i private-key-file admin@public-IP-address

ここで、private-key-fileは作成した秘密キーファイルです。Linux または MacOS での SSH キー ペアの 生成

次に例を示します。

```
# ssh -i azure_key admin@192.0.2.1
```

- Windows システムの場合、PuTTY を使用して Cisco Cloud Network Controller にログインします。
- Windowsの[スタート]メニューの[すべてのプログラム] [PuTTY PuTTY]に移動して、PuTTY設定プ ログラムを実行します。>>>>
- 2. 左側のナビゲーションバーで[セッション (Session)]をクリックし、Cisco Cloud Network Controller のパブリック IP アドレスを入力します。

| 🕵 PuTTY Configuration                                                                             |                                                                                        | ? ×                    |  |
|---------------------------------------------------------------------------------------------------|----------------------------------------------------------------------------------------|------------------------|--|
| Category:                                                                                         |                                                                                        |                        |  |
| - Session                                                                                         | Basic options for your PuTTY session                                                   |                        |  |
| Logging                                                                                           | Specify the destination you want to connect to                                         |                        |  |
|                                                                                                   | Host Name (or IP address)                                                              | Port                   |  |
|                                                                                                   |                                                                                        | 22                     |  |
| Features                                                                                          | Connection type:                                                                       |                        |  |
| 🖃 ·· Window                                                                                       | ◯ Raw ◯ Telnet ◯ Rlogin ● SSI                                                          | H 🔾 Serial             |  |
| Appearance Behaviour Translation Selection Connection Data Proxy Telnet Rlogin SSH SSH SSH Serial | Load, save or delete a stored session<br>Saved Sessions<br>Default Settings<br>Generic | Load<br>Save<br>Delete |  |
| About Help                                                                                        | Always Never Only on c                                                                 | dean exit              |  |

- 3. 左側のナビゲーションバーで、[Connection SSH Auth]をクリックします。>>
- **4.** [Authentication parameters]領域で、[Private key file for authentication]フィールドを見つけ、[Browse …]ボタンをクリックします。
- 5. で作成した秘密キーファイルに移動し、[Open]をクリックします。Windows での SSH キーペアの 生成
- **6.** PuTTY のメインウィンドウで [開く (**Open**)] をクリックして、Cisco Cloud Network Controller に ログインします。ログイン プロンプトが表示されます。
- 7. Cisco Cloud Network Controller に admin としてログインします。

## SSH パスワード認証を使用した Cisco Cloud Network Controller へのログイン

公開キーを使用するSSHとは異なり、SSHパスワード認証はデフォルトで無効になっています。 ユーザー名とパスワードを使用して Cisco Cloud Network Controller に SSH 接続できるようにす るには、次の手順を使用して SSH パスワード認証を有効にします。

**ステップ1** ブラウザ ウィンドウを開き、セキュア バージョンの HTTP(https://)を使用して、URL フィールドに IP アドレスを貼り付け、Return を押してこの Cisco Cloud Network Controller にアクセスします。

たとえば、https://192.0.2.1です。

- ステップ2 Cisco Cloud Network Controller のログインページに次の情報を入力します。
  - •[Username]:このフィールドにadminと入力します。
  - •[パスワード (Password)]: Cisco Cloud Network Controller にログインするために指定したパスワード を入力します。
  - •[ドメイン (Domain)]:[ドメイン (Domain)]フィールドが表示される場合は、デフォルトの[ドメイン (Domain)]エントリをそのままにします。
- ステップ3 ページの下部にある [ログイン] をクリックします。
- ステップ4 [Infrastructure System Configuration]に移動し、[System Configuration]ページの[Management Access]タブをク リックします。 >
- ステップ5 SSH設定を編集するには、画面の右上隅にある鉛筆アイコンをクリックします。 SSH 用の設定ページが表示されます。
- **ステップ6** [パスワード 認証ステータス (Password Authentication State] フィールドで、[有効 (Enabled)]を選択しま す。

| SSH Settings                                | ×           |
|---------------------------------------------|-------------|
|                                             |             |
| Settings                                    |             |
| Admin State                                 |             |
| C Enabled                                   |             |
| Password Authentication State               |             |
| Enabled                                     |             |
| Port                                        |             |
| 22                                          |             |
| SSH Ciphers                                 |             |
| 🗹 aes128-ctr 🗹 aes192-ctr 🔽 aes256-ctr      |             |
| SSH MACs                                    |             |
| 🗹 hmac-sha1 🔽 hmac-sha2-256 🗹 hmac-sha2-512 |             |
|                                             |             |
|                                             |             |
|                                             | Cancel Save |

ステップ7 [Save] をクリックします。

これで、公開キーファイルと秘密キーファイルにアクセスしなくても、Cisco Cloud Network Controller に SSH接続できます。

# ssh admin@192.0.2.1

翻訳について

このドキュメントは、米国シスコ発行ドキュメントの参考和訳です。リンク情報につきましては 、日本語版掲載時点で、英語版にアップデートがあり、リンク先のページが移動/変更されている 場合がありますことをご了承ください。あくまでも参考和訳となりますので、正式な内容につい ては米国サイトのドキュメントを参照ください。